# **MES Server PC Documentation**

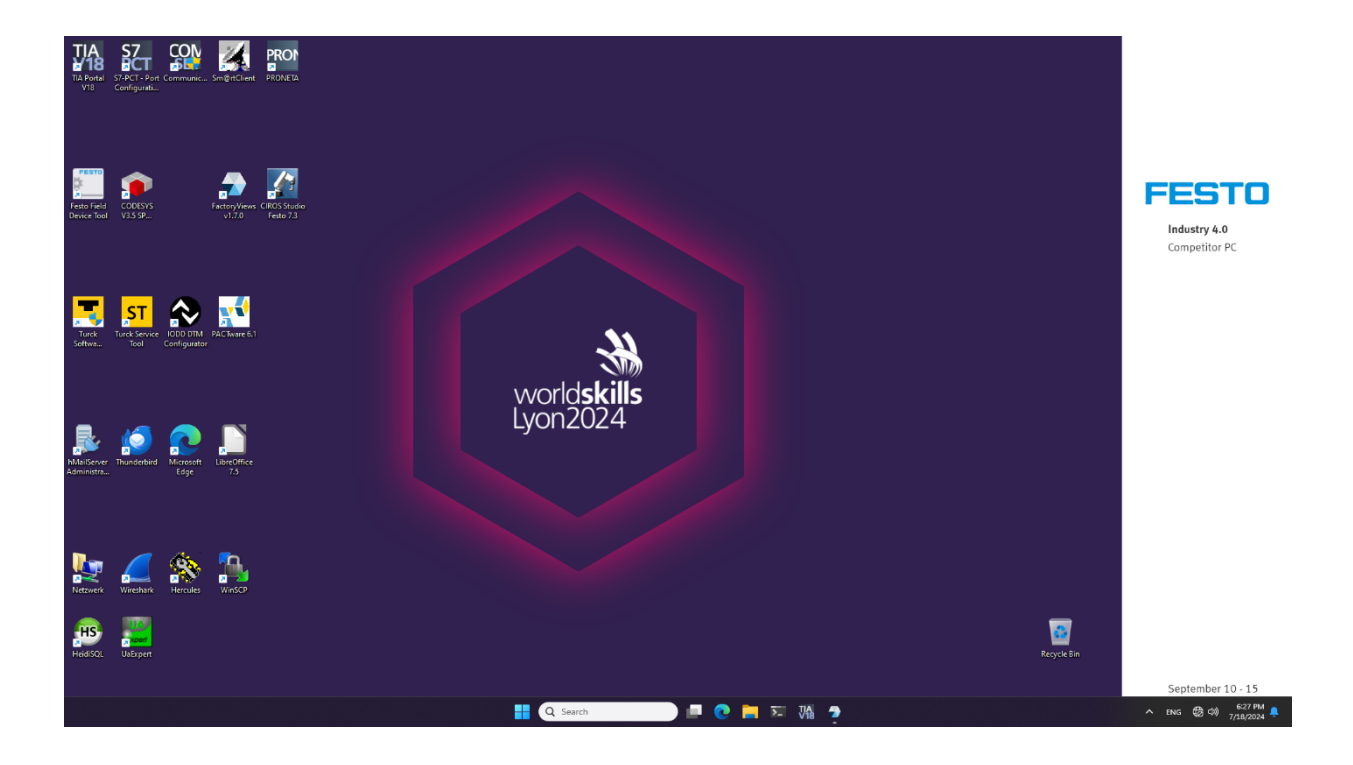

### Contents

| 1 | List of i | nstalled Software                                                        | 3  |
|---|-----------|--------------------------------------------------------------------------|----|
| 2 | Service   | 5                                                                        | 4  |
|   | 2.1 Fac   | toryViews                                                                | 4  |
|   | 2.1.1     | Services                                                                 | 4  |
|   | 2.1.2     | Control Panel                                                            | 5  |
|   | 2.2 Ma    | riaDB Database                                                           | 6  |
| 3 | Project   | files                                                                    | 7  |
|   | 3.1 Dri   | ves                                                                      | 7  |
|   | 3.1.1     | C drive for Windows and software                                         | 7  |
|   | 3.1.2     | D drive for project files and documents                                  | 7  |
|   | 3.2 Ad    | ditional software locations                                              | 8  |
|   | 3.2.1     | hMail – C:\Program Files (x86)\hMailServer\Bin\hMailAdmin.exe            | 8  |
|   | 3.2.2     | Thunderbird –C:\Portable\Thunderbird\ThunderbirdPortable.exe             | 8  |
|   | 3.2.3     | Wireshark – C:\Program Files\Wireshark\Wireshark.exe"                    | 8  |
|   | 3.2.4     | UaExpert – C:\Program Files\ UnifiedAutomation\UaExpert\bin\uaexpert.exe | 8  |
|   | 3.3 Ho    | w to add account to hMailServer in hMailServer Administrator             | 9  |
|   | 3.4 D:\   | PortableApplications – portable software tools                           | 10 |
| 4 | Passwo    | rd list                                                                  |    |

## 1 List of installed Software

| Software                                | Version          | Purpose                                                                                                    |
|-----------------------------------------|------------------|----------------------------------------------------------------------------------------------------|
| Siemens TIA-Portal                      | 18 Update 3      | Programming software for Siemens PLCs                                                                                                    |
| Siemens WinCC Advanced                  | 18 Update 3      | Programming software for Siemens HMIs                                                                                                    |
|                                         |                  | Note: Siemens V19 licenses are backward compatible to V18                                                                                                |
| Siemens S7 PCT-Tool                     | 3.5 SP3 Update 3 | IO-Link modules configuration tool                                                                                                    |
| Siemens PRONETA                         | 3.6              | Commissioning and diagnostics tool for<br>PROFINET                                                                                                    |
| FactoryViews                            | 1.7.0            | Factory management software suite:<br>MES4, Webshop, Energy, AR, Node-RED<br>Update from beta to release version<br>(big fixes, signatures of exe-files) |
| CIROS                                   | 7.3.3            | Simulation software<br>- Digital twin<br>- Digital shadow                                                                                                |
| Machine Learning                        | 2024 Q2          | Machine Learning IIoT Kit Image (Standalone)<br>Update: Added class edit mode and interfaces                                                             |
| Festo Field Device Tool<br>(FFT)        | 2.10.5.198       | Configuration tool for Festo controller<br>- change network settings<br>- backup/ restore image files                                                    |
| CODESYS                                 | 3.5 SP16 Patch 4 | Programming software for Festo PLCs                                                                                                    |
| CODESYS Target Support<br>Package CPX-E | 3.5.16.139       | Target Support Package for Festo PLC                                                                                                    |
| CODESYS Security Agent                  | 1.3.0.0          | Configure and control security-related issues<br>in CODESYS                                                                                              |
| TURCK PACTware                          | 6.1.0.15         | Configuration tool for fieldbus modules                                                                                                    |
| TURCK Service Tool                      | 3.3.0.0          | Assigning IP addresses to Turck devices                                                                                                    |
| DTM for IODD Configurator               | 3.14.0           | DTM IO-Link Devices                                                                                                    |
| DTM for fieldbus I/O<br>systems         | 1.0.3007         | DTM for BL20, BL67, TBEN, FEN20 and BLcompact                                                                                                    |
| Wireshark                               | 4.2.3            | Ethernet communication monitoring software                                                                                                    |
| NMAP                                    | 7.94             | Network scanner                                                                                                    |
| HeidiSQL portable                       | 12.6             | Administration tool for MariaDB/ MySQL<br>databases                                                                                                    |
| hMailServer                             | 5.6.8            | E-mail server                                                                                                    |
| Thunderbird portable                    | 115.8.0          | E-mail client                                                                                                    |
| Hercules SETUP utility                  | 3.2.8            | TCP/IP client server terminal                                                                                                    |
| UaExpert                                | 1.7.1            | OPC UA client                                                                                                    |

This table is not exhaustive and lists the most relevant software tools.

### 2 Services

### 2.1 FactoryViews

#### 2.1.1 Services

FactoryViews will start automatically on start up. A Control Panel indicates that FactoryViews is running. Following services are started:

- NodeServer
- MES4Core
- Apache
- MySQL
- MongoDB
- Node-RED WebShop (port: 18803)
- Node-RED AR (port: 18804)
- Node-RED Energy (port: 18806)
- Node-RED Stations (port: 18812)
- Node-RED User (port: 18890)

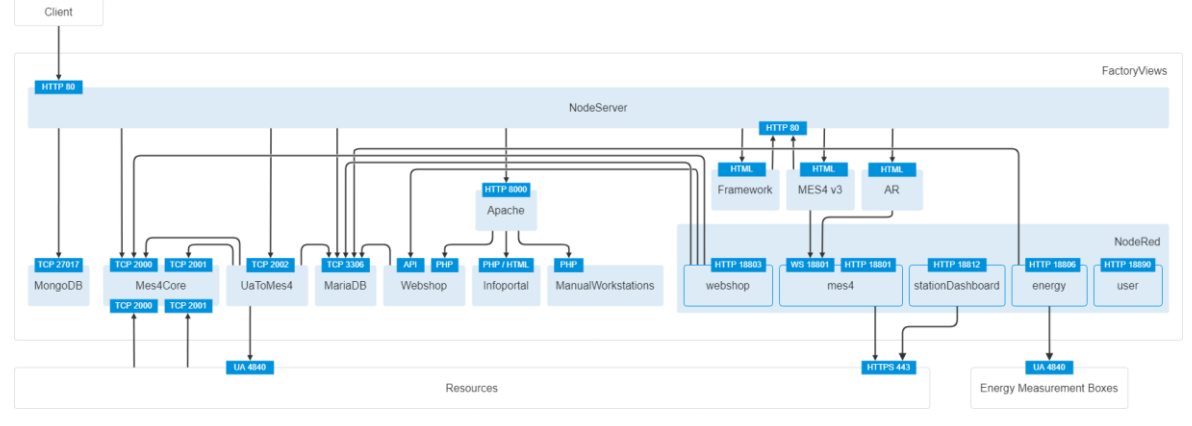

Figure 1 FactoryViews services overview

To start the application again, run "C:\Factory Didactic\FactoryViews\FactoryViews - ControlPanel.exe"

#### 2.1.2 Control Panel

Status of the services can be monitored from control panel. Blue tick ♥ indicates that the service is running. Each service can be started and stopped with button. Status of each service is shown on the status field in control panel.

| FactoryViews - Control Panel v1.7. | 0      |             |           |          |             |                    | -       |      |
|------------------------------------|--------|-------------|-----------|----------|-------------|--------------------|---------|------|
| Open Startpage                     |        |             |           |          |             |                    | FES     | STO  |
| ✓ NodeServer                       | Stop   | 🗸 Mon       | goDB      | Stop     | <b>O</b> 1  | NodeRed - WebSho   | op s    | Stop |
| ✓ Mes4Core                         | Stop   | 🗸 Apad      | che       | Stop     | <b>I</b>    | NodeRed - AR       | 2       | Stop |
|                                    |        | < MyS       | QL        | Stop     | <b>I</b>    | NodeRed - Energy   | 2       | Stop |
|                                    |        |             |           |          | <b>I</b>    | NodeRed - Stations | 5 5     | Stop |
|                                    |        |             |           |          | <b>I</b>    | NodeRed - User     | 5       | Stop |
|                                    |        |             |           |          |             |                    |         |      |
| NodeRed - AR                       | NodeRe | ed - Energy | NodeRed - | Stations | NodeRed - U | ser                | Version | 5    |
| MongoDB                            | Apache | MySQL       | NodeSe    | rver     | Mes4Core    | NodeRed -          | WebSho  | р    |
| Starting                           |        |             |           |          |             |                    |         |      |

Figure 2 FactoryViews control panel

#### 2.2 MariaDB Database

MariaDB Databases can be viewed with HeidiSQL.exe.

| 🐵 Session manager    |          | ?                                  | ×      |
|----------------------|----------|------------------------------------|--------|
| 🔍 Filter             |          | 🖋 Settings 🖌 Advanced 🔢 Statistics |        |
| Session name $\land$ | Host     | Network type: Network type:        | $\sim$ |
| 🛹 Festo              | 127.0    | Library: libmariadb.dll            | $\sim$ |
|                      |          | Hostname / IP: 127.0.0.1           |        |
|                      |          | Prompt for credentials             |        |
|                      |          | Use Windows authentication         |        |
|                      |          | User: FestoWriteUser               |        |
|                      |          | Password:                          |        |
|                      |          | Port: 3306                         |        |
|                      |          | Compressed client/server protocol  | _      |
|                      |          | Databases: Separated by semicolon  | •      |
|                      |          | Comment:                           | $\sim$ |
|                      |          |                                    |        |
|                      |          |                                    |        |
| <                    | >        |                                    | $\sim$ |
| Save Save            | 😣 Delete | Open Cancel More                   | ▼      |

Figure 3 HeidiSQL session manager

Username: FestoWriteUser Password: Festo4.0

## 3 Project files

### 3.1 Drives

### 3.1.1 C drive for Windows and software

## 3.1.2 D drive for project files and documents

| — Data (D:)                            | × +                                     |                       |                  | -    |       | ×     |
|----------------------------------------|-----------------------------------------|-----------------------|------------------|------|-------|-------|
| $\leftarrow  \rightarrow  \uparrow  C$ | $\square$ > This PC > Data (D:) >       |                       | Search Data (D:) |      |       | Q     |
| ⊕ New ~ 🐰 [□                           | Î ▲ ▲ ▲ ▲ ▲ ▲ ▲ ▲ ▲ ▲ ▲ ▲ ▲ ▲ ▲ ▲ ▲ ▲ ▲ | $\equiv$ View $\cdot$ |                  |      | 📑 Def | tails |
|                                        | Name                                    | Date modified         | Туре             | Size |       |       |
| 🛄 Desktop                              | ✤ CP_Documentation                      | 4/4/2023 11:19 AM     | File folder      |      |       |       |
| 🞍 Downloads                            | 🖈 📔 CP-System                           | 9/27/2023 3:37 PM     | File folder      |      |       |       |
| Documents                              | 🖈 🚺 Install                             | 5/10/2024 12:59 PM    | File folder      |      |       |       |
| 📒 Backup                               | ★ ISC_BIND_9                            | 4/13/2023 2:34 PM     | File folder      |      |       |       |
| ProjectFiles                           | *                                       |                       |                  |      |       |       |
| 📒 Portable                             | *                                       |                       |                  |      |       |       |
| 📒 FestoDidactic                        | ا جر                                    |                       |                  |      |       |       |
|                                        |                                         |                       |                  |      |       |       |
| 👻 🛄 This PC                            |                                         |                       |                  |      |       |       |
| > 🏪 OS (C:)                            |                                         |                       |                  |      |       |       |
| 4 items                                |                                         |                       |                  |      | [     | ≣□    |

Figure 4 D-drive

### 3.2 Additional software locations

- 3.2.1 hMail C:\Program Files (x86)\hMailServer\Bin\hMailAdmin.exe
- 3.2.2 Thunderbird –C:\Portable\Thunderbird\ThunderbirdPortable.exe
- 3.2.3 Wireshark C:\Program Files\Wireshark\Wireshark.exe"
- 3.2.4 UaExpert C:\Program Files\ UnifiedAutomation\UaExpert\bin\uaexpert.exe

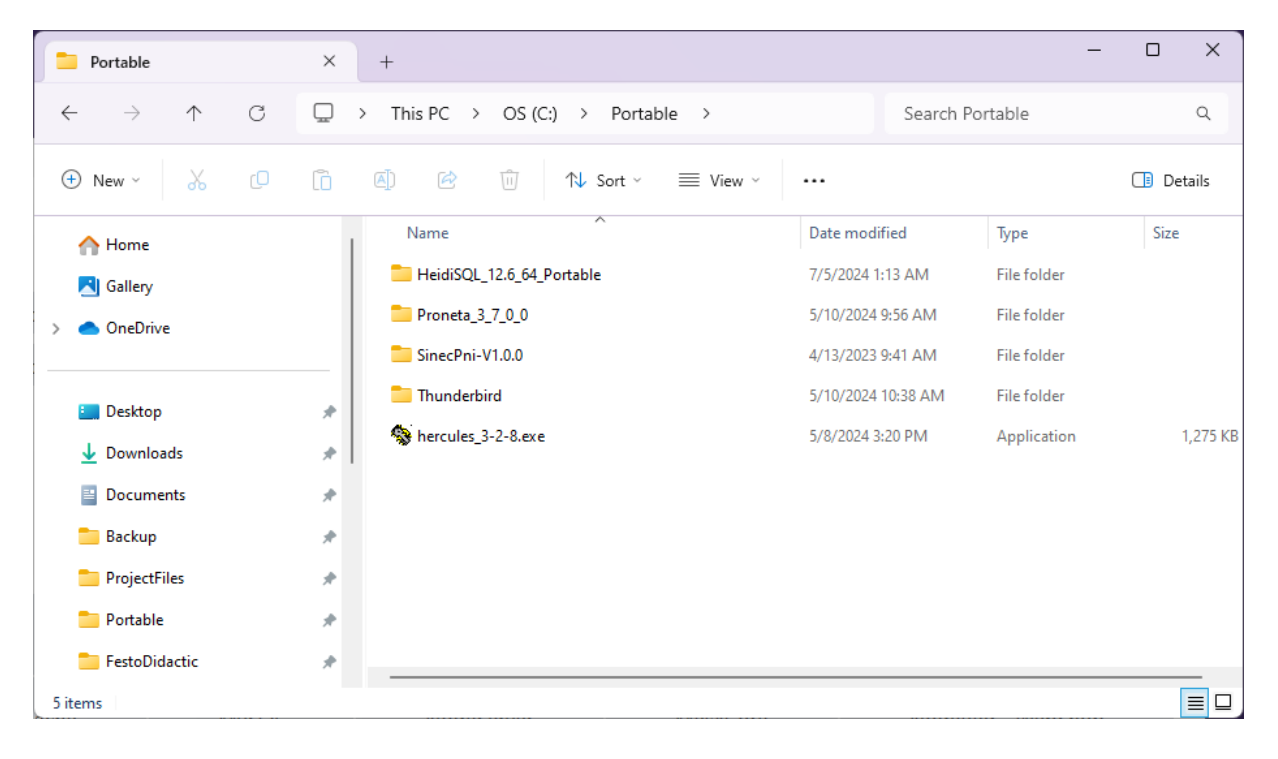

| localhost] 🚯 hMailServer Administrator - [localhost]                                                                                                    |                                                         |                       | – 🗆 X                 |
|----------------------------------------------------------------------------------------------------|---------------------------------------------------------|-----------------------|-----------------------|
| File Help                                                                                                    | Accounts                                                |                       |                       |
| Status<br>Domains<br>C Docal<br>C Docal<br>C Docal<br>C Distribution lists<br>C Distribution lists<br>C Distribution lists<br>C Distribution lists<br>C Distribution lists<br>C Distribution lists<br>C Distribution lists<br>Rules<br>Settings<br>C Distribution lists<br>C Distribution lists | Name<br>customer@festo.systems<br>webshop@festo.systems | Enabled<br>Yes<br>Yes | Add<br>Edit<br>Remove |
|                                                                                                    | Help                                                    |                       | Save                  |
|                                                                                                    |                                                         |                       | Exit                  |

### 3.3 How to add account to hMailServer in hMailServer Administrator

Figure 5 Add

| 🚯 hMailServer Administrator - [localhost]                                                                                                    |       | _             |          |
|----------------------------------------------------------------------------------------------------|-------|---------------|----------|
| File Help                                                                                                    |       |               |          |
| Welcome   Status   Domains   cplocal   Accounts   Support@cplocal   Aliases   Customer@festo.systems   Aliases   Accounts   Customer@festo.systems   Aliases   Aliases   Accounts   Customer@festo.systems   Aliases   Vitities | Rules | Active Direct | ory Advi |
| Help                                                                                                    |       |               | Save     |
|                                                                                                    |       |               | Exit     |

Figure 6 Configure

| 🌗 hMailServer Administrator - [localhost]                                                                                                    |                                                                                                    | —                |            |
|----------------------------------------------------------------------------------------------------|----------------------------------------------------------------------------------------------------|------------------|------------|
| File Help                                                                                                    |                                                                                                    |                  |            |
| File       Help         Welcome       Status         Domains       Operation         Image: Complexity of the status       Image: Complexity of the status         Image: Complexity of the status       Image: Complexity of the status         Image: Complexity | test@festo.systems         General       Auto-reply       Forwarding       Signature       External accounts       Rules         Address       Image: Colspan="2">test       Image: Colspan="2">Image: Colspan="2">Image: Colspan="2">Colspan="2">Colspan="2"       Colspan="2">Colspan="2">Colspan="2"       Colspan="2">Colspan="2"         Colspan="2">Colspan="2">Colspan="2"       Colspan="2"       Colspan="2" </th <th>Active Directory</th> <th>/ Advi · ·</th> | Active Directory | / Advi · · |
| Aiases<br>Distribution lists<br>Rules<br>E K Settings<br>D Thilties                                                                                                    | User  Last logon time 8/1/2024 1:28:19 PM C Enabled                                                                                                    |                  | 5 m        |
|                                                                                                    | нер                                                                                                    |                  | Save       |
|                                                                                                    |                                                                                                    |                  | Exit       |

Figure 7 Save

## 3.4 D:\PortableApplications – portable software tools

| Portable                            | ×  | +                                     |                    | _           |           |
|-------------------------------------|----|---------------------------------------|--------------------|-------------|-----------|
| $\leftarrow \rightarrow \land \Box$ |    | > This PC > OS (C:) > Portable >      | Search P           | ortable     | ۹         |
| 🕀 New - 🐰 🗘                         | [] | ▲ ▲ ▲ ▲ ▲ ▲ ▲ ▲ ▲ ▲ ▲ ▲ ▲ ▲ ▲ ▲ ▲ ▲ ▲ |                    |             | 🔲 Details |
| A Home                              | 1  | Name                                  | Date modified      | Туре        | Size      |
| Callery                             |    | HeidiSQL_12.6_64_Portable             | 7/5/2024 1:13 AM   | File folder |           |
| >  OneDrive                         |    | Proneta_3_7_0_0                       | 5/10/2024 9:56 AM  | File folder |           |
|                                     |    | 🚞 SinecPni-V1.0.0                     | 4/13/2023 9:41 AM  | File folder |           |
| Desktop                             |    | 늘 Thunderbird                         | 5/10/2024 10:38 AM | File folder |           |
| ▲ Downloads                         | *  | 😵 hercules_3-2-8.exe                  | 5/8/2024 3:20 PM   | Application | 1,275 KB  |
| Documents                           | *  |                                       |                    |             |           |
| 📒 Backup                            | *  |                                       |                    |             |           |
| 📒 ProjectFiles                      | *  |                                       |                    |             |           |
| 늘 Portable                          | *  |                                       |                    |             |           |
| FestoDidactic                       | *  |                                       |                    |             |           |
| 5 items                             |    |                                       |                    |             |           |

Figure 8 Portable software

## 4 Password list

| Application         | User                   | Password |
|---------------------|------------------------|----------|
| MES-PC              | Festo                  | Festo4.0 |
| FactoryViews – MES4 | admin                  | Festo4.0 |
|                     | user                   | Festo4.0 |
| hMail server        |                        | Festo4.0 |
| Node-RED User       | admin                  | Festo4.0 |
| Webshop             | admin                  | Festo4.0 |
| Webshop             | customer@festo.systems | Festo4.0 |
| NodeRed             | admin                  | Festo4.0 |
| MariaDB             | root                   | Festo4.0 |